2. Kliknąć w IMPACT FACTOR / SNIP (link zaznaczyliśmy za żółto).

|                                                                                       | SKI UNIWERSYTET ME<br>vicach<br><b>LIOTEKA</b>                                                              | EDYCZNY L                                                           |
|---------------------------------------------------------------------------------------|----------------------------------------------------------------------------------------------------|---------------------------------------------------------------------|
| START ZASOBY BIBLIOGRAFIA I BIB                                                       | STRONA GLÓWNA SUM GODZ                                                                                      | iny otwarcia wypożyczanie kontakt <b>f – s</b> r<br><b>Q</b> szukaj |
|                                                                                       |                                                                                                    | PONIEDZIAŁEK, 06, SIERPIEŃ 2018                                     |
| KSIĄŻKĘ<br>ARTYKUŁ W JĘZYKU POLSKIM<br>ARTYKUŁ W JĘZYKU ANGIELSKIM                    | KATALOG ZBIORÓW<br>USLUGI BG SUM<br>BAZY DANYCH                                                             | Bazy danych, e-książki,<br>e-czasopisma<br>na Twoim                 |
| E-KSIĄŻKĘ<br>E-CZASOPISMO POLSKIE<br>E-CZASOPISMO ZAGRANICZNE<br>IMPACT FACTOR / SNIP | BAZY EBM<br>ZDALNY DOSTĘP DO ZBIORÓW<br>BIBLIOGRAFIA PUBLIKACJI SUM<br>CYTOWANIA PUBLIKACJI PRACOWNIKÓW SUM | komputerze domowym                                                  |

3.Na kolejnej stronie wybrać Journal Metrics (pod nagłówkiem SNIP; link zaznaczyliśmy za żółto).

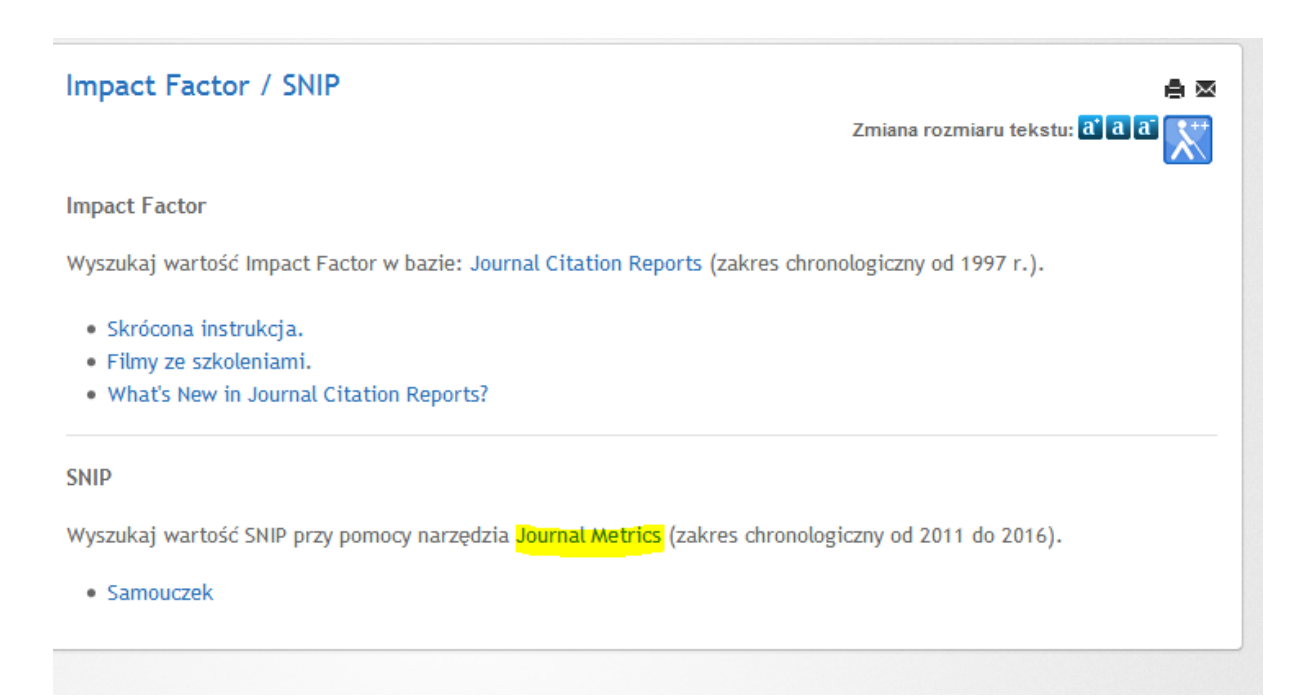

4. Czasopisma, które mają wyliczoną wartość parametru SNIP, można wyszukiwać przez dziedzinę (*Subject area*), tytuł (*Title*), wydawcę (*Publisher*) lub ISSN.

| Scopus                                                                | Search                                                           | Sources                              | Alerts                      | Lists       | Help 🗸        | SciVal    | Mare <mark>k H</mark> a |
|-----------------------------------------------------------------------|------------------------------------------------------------------|--------------------------------------|-----------------------------|-------------|---------------|-----------|-------------------------|
| Sources                                                               |                                                                  |                                      |                             |             |               |           |                         |
| Subject area  Subject area Title Publisher ISSN                       | ject area<br>Is and serials                                      |                                      |                             |             |               | Dot       | suments from 3 year     |
| Use this page to find a source and presenting your research impact. A | iew associated metrics. Use qua<br>ways use more than one quanti | litative as well<br>tative metric. L | as quantitat<br>earn more a | ive metrics | when<br>core. | 2013 2014 | 4 2015 20               |
| Filter refine list                                                    | 25,469 results                                                   |                                      |                             |             |               |           | 🛃 Downle                |
| Apply Clear Inters                                                    |                                                                  |                                      |                             |             |               |           | View metrics f          |

5. Jeśli chcemy przejrzeć zawartość bazy według wybranej **dziedziny** nauki (np. Subject area), musimy wskazać ją na liście rozwijanej (obwiedzionej ramką na obrazku powyżej). Następnie należy wpisać kilka pierwszych liter poszukiwanego kryterium (po angielsku). Wyświetli się lista podpowiedzi. Klikamy w pustym polu przy pełnej formie poszukiwanego wyrazu (patrz czerwona ramka). Możemy w tym momencie również uszczegółowić nasze zapytanie i wybrać **dyscyplinę** (klikamy wówczas w puste pole koło danej pozycji na liście podrzędnej względem nazwy dziedziny – listę zaznaczyliśmy na żółto). Na koniec klikamy na przycisk *Apply*.

| Sources                                                                                                    |                                                                                                    |                            |
|----------------------------------------------------------------------------------------------------|----------------------------------------------------------------------------------------------------|----------------------------|
| Subject area                                                                                                    | Enter subject area<br>nur<br>Nursing                                                                                                    | ×                          |
| i CiteScore metrics for journals a<br>CiteScore metrics from Scopus are:<br>• Comprehensive<br>• Transparent<br>• Current and free<br>Use this page to find a source and view<br>quantitative metric. Learn more about | <ul> <li>Advanced and Specialized Nursing</li> <li>Critical Care Nursing</li> <li>Emergency Nursing</li> <li>General Nursing</li> <li>Medical and Surgical Nursing</li> <li>Nurse Assisting</li> <li>Nursing (miscellaneous)</li> <li>Oncology (nursing)</li> </ul> | more than one              |
| Filter refine list                                                                                                    | Pharmacology ( <b>nur</b> sing)                                                                                                    |                            |
| Display options                                                                                                    | Source title ↓ CiteScore ↓ H                                                                                                    | Ply<br>ighest percentile ↓ |

## 6. Baza wyświetla nam teraz listę wyników. Ich liczba znajduje się w miejscu zaznaczonym czerwoną ramką.

| Scopus                                                                                                    |                                                                        | Search                                                                                                | Sources A                        | lerts Lists             | Help 🗸              | SciVal                | Marek Halkiew                          | icz 🗸                   | $\equiv$ |
|----------------------------------------------------------------------------------------------------|------------------------------------------------------------------------|----------------------------------------------------------------------------------------------------|----------------------------------|-------------------------|---------------------|-----------------------|----------------------------------------|-------------------------|----------|
| Sources                                                                                                    |                                                                        |                                                                                                    |                                  |                         |                     |                       |                                        |                         |          |
| Subject area                                                                                                    | Enter subject                                                          | area                                                                                                  |                                  |                         |                     |                       |                                        |                         |          |
| i CiteScore metrics for<br>CiteScore metrics from S<br>• Comprehensive<br>• Transparent<br>• Current and free<br>Use this page to find a so<br>research impact. Always u | r journals and<br>copus are:<br>urce and view ass<br>use more than one | serials<br>ociated metrics. Use qualitative as well as o<br>quantitative metric. Learn more about Cit | quantitative metrics<br>teScore. | when presenting you     | r 20                | Documents             | Cita<br>from 3 years<br>115 2016 2017  | tions in 2017<br>7 2018 | ×        |
| Filter refine list<br>Apply Clear filters                                                                                                    | [                                                                      | 111 results                                                                                           |                                  |                         |                     | Vie                   | ★ Download Sco<br>any metrics for year | opus Source<br>. 2017   | : List 🛈 |
| Display options Display only Open Access journals                                                                                                    | ^                                                                      | Source title V                                                                                        | CiteScore 🗸                      | Highest percentile<br>↓ | Citations<br>2017 ↓ | Documents<br>2014-16↓ | % Cited $\downarrow$                   | SNIP↓                   | >        |
| Display only source with                                                                                                    |                                                                        | Journal of the American Medical                                                                       | 4.21                             | 99%<br>1/104            | 3 209               | 762                   | 75                                     | 1.749                   |          |

W przypadku gdy baza nie wyświetla wszystkich tytułów na stronie, przesuwamy ją na sam dół i lokalizujemy rozwijaną listę (na poniższym zrzucie ekranu zaznaczyliśmy ją na zielono). Pozwala ona na regulowanie ilości tytułów wyświetlanych na stronie w zakresie od 20 do 200. Jeśli lista rekordów jest większa niż górny limit zakresu, na liście rozwijanej wybieramy wartość 200. Tym samym zbiór wyników naszego wyszukiwania zostanie zaprezentowany po 200 rekordów jednocześnie na kolejnych stronach. Ich numery zostały zaznaczone na żółto.

| Journal of Paniative Medicine         | 1.0  | 0470<br>17/104<br>General Nursing | 1 2/ 1  | 72 / | 40 | 1.201         |
|---------------------------------------|------|-----------------------------------|---------|------|----|---------------|
| Nurse Education in Practice           | 1.54 | 83%<br>18/104<br>General Nursing  | 575     | 374  | 68 | 1.031         |
| International Nursing Review          | 1.49 | 82%<br>19/104<br>General Nursing  | 336     | 225  | 56 | 1.022         |
| Nursing Inquiry                       | 1.44 | 81%<br>20/104<br>General Nursing  | 166     | 115  | 62 | 1.28          |
| Display 20 results per page 20 50 100 |      | 123                               | 3 4 5 6 | >    |    | ∧ Top of page |
| 200                                   |      |                                   |         |      |    |               |

7. Wartości parametru SNIP znajdują się w kolumnie z nazwą wskaźnika (czerwona strzałka). Pojedyncze kliknięcie na jej tytuł skutkuje ustawieniem wartości parametru w porządku rosnącym lub malejącym.

| 111 results 🛃 Download Scopus Source List                |             |                                 |                     |                        |                              |        |  |
|----------------------------------------------------------|-------------|---------------------------------|---------------------|------------------------|------------------------------|--------|--|
|                                                          |             |                                 |                     | View                   | <pre>metrics for year:</pre> | 2017   |  |
| Source title 🗸                                           | CiteScore 🗸 | Highest percentile $\psi$       | Citations<br>2017 ↓ | Documents<br>2014-16 ↓ | % Cited ↓                    | SNIP ↓ |  |
| Journal of the American Medical<br>Directors Association | 4.21        | 99%<br>1/104<br>General Nursing | 3 209               | 762                    | 75                           | 1.749  |  |
| Clinical and Translational Immunology<br>Open Access     | 3.55        | 98%<br>2/104<br>General Nursing | 110                 | 31                     | 77                           | N/A    |  |
| International Journal of Nursing Studies                 | 3.5         | 97%<br>3/104<br>General Nursing | 2 179               | 623                    | 78                           | 2.129  |  |
| Journal of Nursing Scholarship                           | 2.8         | 96%<br>4/104<br>General Nursing | 560                 | 200                    | 74                           | 1.837  |  |
| Journal of Pain and Symptom<br>Management                | 2.53        | 95%<br>5/104<br>General Nursing | 2 015               | 797                    | 66                           | 1.488  |  |